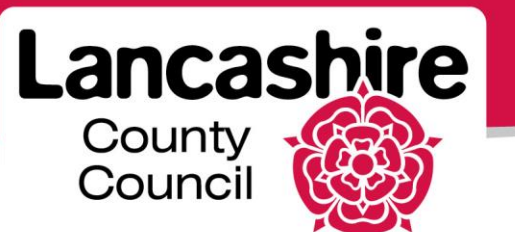

**Quick Guide S5: Creating a Response to a Negotiation** 

Sourcing Supplier

# **Creating a Response**

- Your response must be submitted successfully by the negotiation close date; once closed, the negotiation cannot be reopened under any circumstances.
- Search for and select the negotiation you would like to respond to.

|                              | rcing                                             | 📑 Favorites 🔻 🛛 - F | tome Logout Preferences                 | Help      |
|------------------------------|---------------------------------------------------|---------------------|-----------------------------------------|-----------|
| Negotiations                 |                                                   |                     |                                         |           |
| Negotiations >               |                                                   |                     |                                         |           |
| RFQ: 129328,2                |                                                   |                     |                                         |           |
|                              |                                                   | Actions             | Create Quote 🗸                          | Go        |
| Title                        | Revised Negotiation                               |                     | Create Quote                            |           |
| (<br>Status /<br>Time Left / | (Invited Suppliers)<br>Active<br>24 days 20 hours | Open<br>Close       | Online Discussions                      | .7<br>:00 |
| Header Lines Controls Co     | ontract Terms                                     |                     | View Quote History                      |           |
| Buyer Style                  | Simpson, Miss Anne                                |                     | View Amendment History                  |           |
| Quote Style I<br>Outcome     | Standard Purchase Order                           | Amendment Descr     | Printable View<br>Export to Spreadsheet | e         |

• Select 'Create Quote' from the Actions list and click the 'Go' button.

|                                                                                    | 🔒 Navigator 🔻 | 🎯 Favorites 🔻 | Home Logout | Preferences Help |
|------------------------------------------------------------------------------------|---------------|---------------|-------------|------------------|
| Negotiations                                                                       |               |               |             |                  |
| Negotiations >                                                                     |               |               |             |                  |
| Terms and Conditions                                                               |               |               |             |                  |
| The following terms and conditions must be accepted before a quote is placed in th | is RFQ.       |               | [           | Cance! Accept    |
| Negotiation terms and conditions will be displayed here                            |               | 1             |             | Accept           |

- Read and accept the negotiation Terms and Conditions.
  - $\circ$  You will not be able to create a response unless you accept.

| Generations                      | n Navigator 👻 😫 Favorities 🛩 | Home Logout Preferences Help |
|----------------------------------|------------------------------|------------------------------|
| Negotiations > RFQ: 129217 >     |                              |                              |
| Create Quote: 51172 ( FQ 129217) |                              |                              |
|                                  | Cance! View RFQ Quote By Spr | eadsheet Save Draft Continue |

• You have started your response and your quote number is displayed.

|                                                                                                    | 📅 Navigator 💌 😫 Favorites 🕶 Home Logout Preferences Help                                                         |
|----------------------------------------------------------------------------------------------------|----------------------------------------------------------------------------------------------------|
| Reportations > RFQ: 129217 ><br>Create Quote: 51172 (RFQ 129217)<br>Title <u>Test 16/7/13</u>           | Cancel View RFQ Quote By Spreadsheet Save Draft Continue<br>Time Left 14 days<br>Close Date 31-101-2013 10:10:25 |
| Header Lines<br>Supplier AJS TRATILING<br>RFQ Currency GBP<br>Quote Currency GBP<br>Price Precision Any | Quote Valid Unbl<br>(resemple: 17-3ul-2013)<br>Reference Number<br>Note to Buyer                                 |

- Click 'View RFQ' to view the published negotiation.
- Click 'Save Draft' to save your response at any time.
- Click 'Continue' when you are ready to submit your response.
  - $\circ$   $\;$  Ensure you submit your response before the close date and time.
  - No responses can be submitted or accepted after the negotiation has closed.
- Complete the details on the 'Header' page.

| Regotiations                                                          | cing                          | P        | 🔒 Nav        | igator 🔻 👒                                | Favorites ▼ H                                                   | ome Logou             | Preferences | Help             |
|-----------------------------------------------------------------------|-------------------------------|----------|--------------|-------------------------------------------|-----------------------------------------------------------------|-----------------------|-------------|------------------|
| Negotiations > RFQ: 129217 >                                          |                               |          |              |                                           |                                                                 |                       |             |                  |
| Create Quote: 51172 (RFQ 129217)                                      |                               |          |              |                                           |                                                                 |                       |             |                  |
| Title <u>Tr</u>                                                       | est 16/7/13                   |          | Cance]       | View RFQ                                  | Quote By Spreadsh<br>Time Left 14 days<br>Close Date 31-Jul-201 | eet Sa<br>13 10:10:25 | ve Draft    | <u>C</u> ontinue |
| Supplier A<br>RFQ Currency G<br>Quote Currency G<br>Price Precision A | JS TRAINING<br>BP<br>BP<br>ny |          |              | Quote Valid<br>Reference Nur<br>Note to B | Until (example: 17-Jul-2013)<br>nber /                          |                       |             |                  |
| Attachments Add Attachment                                            |                               |          |              |                                           |                                                                 |                       |             |                  |
| Title Type                                                            | Description                   | Category | Last Updated | Ву                                        | Last Updated                                                    | Usage                 | Update      | Delete           |
| No results found.                                                     |                               |          |              |                                           |                                                                 |                       |             |                  |

- Optionally enter the 'Quote Valid Until' date.
- Optionally enter a 'Reference Number'.
  - This may help you to search for your responses at a later date.
- Optionally enter a 'Note to Buyer'.
- Optionally 'Add Attachment' to provide the buyer with any additional information on or specifications about your response.
  - To refer to a negotiation attachment from the buyer, click the 'View RFQ' button.

| Requi    | rements                                                                                                    |          |             |
|----------|----------------------------------------------------------------------------------------------------|----------|-------------|
|          |                                                                                                    |          |             |
| Expan    | d All Collapse All                                                                                                    |          |             |
| <b>\</b> |                                                                                                    |          |             |
|          |                                                                                                    | <b>T</b> |             |
| Focus    | Title                                                                                                    | Value    | Queto Value |
| rocus    | Deminerate                                                                                                    | value    | Quote value |
| 4        | Castien 1                                                                                                    |          |             |
| Ψ        | G Section 1                                                                                                    |          |             |
|          |                                                                                                    |          |             |
|          |                                                                                                    |          |             |
|          | List the locations your organisation<br>can provide services to within the                                                                    |          |             |
|          | area of Lancashire                                                                                                    |          | <u> </u>    |
|          | Has your org/director(s)/partner<br>(s)/Proprietor(s) been convicted of<br>a criminal offence related to<br>business or professional conduct? | No       | M           |
|          | Are you classed as a large<br>organisation?                                                                                                   |          | ×           |
| \$       | Eligibility criteria                                                                                                    |          |             |
|          | Has your<br>org/director/partner/proprietor<br>been convicted of a criminal offence<br>related to business or professional<br>conduct2        | no       | no<br>yes   |

- If the buyer has added Requirements, enter your response in the Quote Value field, either in the text field or using the options shown in the drop down lists.
  - $\circ~$  A text field response is limited to 3,000 characters.
  - Requirements may be display only, optional or required.
  - If this is 'required', you will not be able to submit your response until you have added your Quote Values.

|                                                                | urcing                            | n Navigator 🕶 🖻 Favorites 🕶 Home Logout Preferences Holp                                                         |
|----------------------------------------------------------------|-----------------------------------|----------------------------------------------------------------------------------------------------|
| Negotiations > RFQ: 129217 ><br>Create Quote: 51172 (REQ 12921 | 7)                                |                                                                                                    |
| Title                                                          | <u>Test 16/7/13</u>               | Cancel View RFQ Quote By Spreadsheet Save Draft Continue<br>Time Left 14 days<br>Close Date 31-Jul-2013 10:10:25 |
| Supplier<br>RFQ Currency<br>Quote Currency<br>Price Precision  | AJS TRAINING<br>GBP<br>GBP<br>Any | Quote Valid Until (anampie: 17-3ul-2013)<br>Reference Number Note to Buyer                                       |

- Return to the top of the page and click on the 'Lines' link.
- If you receive an error message, view the details of the error and correct.
- If you are unable to enter your response for all requirements at this time, click the 'Save Draft' button.
  - You will be able to access the lines page, but will not be able to submit your response until you have entered the information required.

| Megotiations           | ) E-I     | Business Suite          | They        | 🔒 Navigato               | or 🔻 😽 Favorite:               | s▼ Hon                                              | ne Logout Prefe | ences Help         |
|------------------------|-----------|-------------------------|-------------|--------------------------|--------------------------------|-----------------------------------------------------|-----------------|--------------------|
| Negotiations > RFQ:    | 129217 :  | >                       |             |                          |                                |                                                     |                 |                    |
| Create Quote: 51172 (F | FQ 1292   | 17)                     |             |                          |                                |                                                     |                 |                    |
| Header Lines           | Title     | <u>Test 16/7/13</u>     |             | Cance <u></u> V          | iew RFQ Quo<br>Time<br>Close D | te By Spreadshee<br>Left 14 days<br>ate 31-Jul-2013 | Save Draf       | t <u>C</u> ontinue |
| RFQ Price              | Currency  | GBP                     |             |                          | Quote Curre                    | ncy GBP                                             |                 |                    |
| Line                   | Update    | Ship-To                 | Start Price | Target Price Quote Price | Total Score Unit               | Target Quantity                                     | Quote Quantity  | Promised Date      |
| 1 Carpets cleaned      | 1         | PR1 0LD - County Hall   |             |                          | Each                           | 5                                                   |                 |                    |
| 2 Upright vacuum cl @  | 1         | PR1 0LD - County Hall   |             |                          | £                              | 1                                                   |                 |                    |
| Indicates more inform  | ation req | uested. Click the Updat | e icon.     |                          |                                |                                                     |                 |                    |

- For a simple quote, enter the details requested for each line.
  - Enter the details requested. For the example shown, enter the 'Quote Price', 'Quantity' and 'Promised Date'.
  - If required, the Promised Date will default to the date this is needed by.
     You may amend the date if you can deliver early or cannot deliver by the due date.
  - If unable to meet the stated delivery date, contact the buyer using the online discussions to determine if a late delivery would be acceptable.
- To view or respond to additional information relating to a line, such as attachments or line attributes, click on the 'Update' 🥒 button for each line.
  - Please note; indicates additional information is requested for the line.
     These are known as 'Line Attributes'.
  - You must enter the information requested before you can submit your response.

| (Internet internet in | acle e-                                                                                                    | Business Suite                              | A.                       | n Navigator ▼ | 🗟 Favorites 🔻                                                            | Home Logout Preferences Help                                                                                                    |
|----------------------------------------------------------------------------------------------------|----------------------------------------------------------------------------------------------------|---------------------------------------------|--------------------------|---------------|--------------------------------------------------------------------------|----------------------------------------------------------------------------------------------------|
| <u>Create Q</u>                                                                                                    | uote 51172: Line 2 (RF<br>Description<br>Unit<br>Start Price<br>Target Price<br>Quote Price<br>Target Quantity<br>Quote Quantity | 2 129217)<br>Upright vacuum ck<br>flex<br>£ | saner with longer lenght |               | Close Date<br>Quote Currency<br>Ship-To<br>Need-By Date<br>Promised Date | Line 1: Carpets cleaned V Go<br>Cancel Save Draft Apply<br>31-Jul-2013 10:10:25<br>GBP<br>PR1 0LD - County Hall<br>26 Aug-2013 09:00:00 to 29-Aug-2013<br>10:10:02 |
| Pay Iter<br>TIP To<br>Attribut                                                                                                    | ms<br>otal pay item amount m<br>tes<br>ore                                                                                       | ust add up to the line a                    | mount.                   |               |                                                                          |                                                                                                    |
| Group<br>General<br>General                                                                                                    | Attribute<br>Bagged<br>Power                                                                                                    | Attribute Type<br>Required<br>Required      | Target Value<br>Bagless  | Quote Value   |                                                                          |                                                                                                    |
| General<br>Notes<br>Note to B                                                                                                    | Stair Cleaning                                                                                                    | Required                                    | Yes                      |               | 2                                                                        |                                                                                                    |
| Attachr<br>Add At                                                                                                    | nents<br>ttachment                                                                                                    |                                             |                          |               |                                                                          |                                                                                                    |

- Enter the 'Quote Price' and 'Promised Date (if required).
- If the buyer has added Line Attributes, enter your response in the Quote Value field.
  - Use the text field or the options available in the drop down lists.
- Optionally, add a 'Note to Buyer' or 'Add Attachment' to provide the buyer with any additional information on, or specifications about this line.
- When you have completed the details requested, click on the 'Apply' button.

|                                                                                                    | E-1                  | Business Suite        | The second  | 🔒 Navigato               | r 🔻 🔒 Fav   | orites 🔻 | Hon            | ne Logout             | Preferences Help  | 2    |
|----------------------------------------------------------------------------------------------------|----------------------|-----------------------|-------------|--------------------------|-------------|----------|----------------|-----------------------|-------------------|------|
| Negotiations > RFQ: 1                                                                                                    | 29217                | >                     |             |                          |             |          |                |                       |                   |      |
| Create Quote: 51172 (R                                                                                                    | FQ 1292              | 17)                   |             |                          |             |          |                |                       |                   |      |
| Cancel         View RFQ         Quote By Spreadsheet         Save Draft         Con           Title         Test 16/7/13         Time Left         14 days         Close Date         31-Jul-2013 10:10:25 |                      |                       |             |                          |             |          |                | re Draft <u>C</u> ont | inue              |      |
| RFQ C<br>Price P                                                                                                    | Currency<br>recision | GBP<br>Any<br>Shin-To | Start Price | Target Price Quote Price | Quote (     | Currency | GBP            | Quote Qu              | antity Promised I | Date |
| Line                                                                                                    | opuace               | Ship to               | Start Flice | larger Frice Quote Frice | Total Score | onic re  | inger quanticy | Quote Qu              | and y Fromseu     | Date |
| 1 Carpets cleaned                                                                                                    | 1                    | PR1 0LD - County Hall |             | 45                       | 100         | Each     | 5              |                       | 5 [23-Aug-20]     | 1 🗐  |
| 2 Upright vacuum cl                                                                                                    | 1                    | PR1 0LD - County Hall |             | 179                      | 100         | £        | 1              |                       | 1 29-Aug-20       | 1    |

- You will be returned to the line summary.
- When you have completed the details requested for all lines, click on the 'Continue' button.

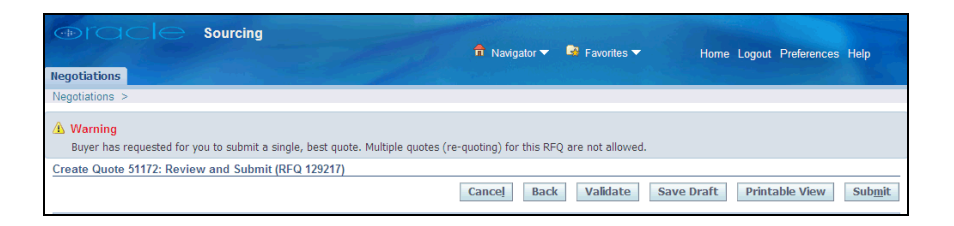

- Review the details.
  - Take note of any warnings (e.g. revised responses not allowed).
  - You must correct any errors before you can submit your response.
- Click the 'Submit' button when you are ready to submit your response.

| Councing     Regotiations                                                     | 📅 Navigator 🔻 🔮 Favorites 💌 | Home Logout Preferences |
|-------------------------------------------------------------------------------|-----------------------------|-------------------------|
| Confirmation<br>Quote 51172 for RFQ 129217 (Test 16/7/13) has been submitted. |                             |                         |

- Confirmation your response has been submitted is displayed.
  - If you do not see the confirmation, review and correct the warnings or errors displayed and resubmit.

| Megotiations          | ele Sour           | cing             | P                     | f               | Navigato | or 🔻 🔒       | Favorites |                   | Home      |
|-----------------------|--------------------|------------------|-----------------------|-----------------|----------|--------------|-----------|-------------------|-----------|
| Search Open Negot     | tiations Title     | ~                | 60                    | 1               |          |              |           |                   |           |
| Welcome ANNE St       |                    |                  |                       |                 |          |              |           |                   |           |
| Vour Active an        | d Draft Recoone    | D.C              |                       |                 |          |              |           |                   |           |
| Press Full List to vi | ew all your compa  | ny's responses.  |                       |                 |          |              |           | [                 | Full List |
| Response<br>Number    | Response<br>Status | Supplier<br>Site | Negotiation<br>Number | Title           | Туре     | Time<br>Left | Monitor   | Unread<br>Message | 25        |
| <u>51172</u>          | Active             |                  | <u>129217</u>         | Test<br>16/7/13 | RFQ      | 14 days      |           | 0                 |           |
| Your Company'         | s Open Invitatio   | 15               |                       |                 |          |              |           |                   |           |
| ,                     |                    | -                |                       |                 |          |              |           | [                 | Full List |
| Supplier Site         |                    | Negotiation      | Number                |                 | Title    | Туре         | Tin       | ie Left           |           |
| No results found.     |                    |                  |                       |                 |          |              |           |                   |           |

- On the Negotiations home page, your response and the negotiation are now shown in the 'Your Active and Draft Responses' section.
  - If you received an invitation to participate, this will no longer be displayed in 'Your Company's Open Invitations'.
- Your Response Status should be 'Active'.
  - If the Response Status is not 'Active', your response has not been submitted. Click on the Response Number and repeat the procedure, taking care to review and correct the warnings or errors displayed.
- Click on your response number to view your response.
- Click on the negotiation number to view the negotiation.

# **Revise Response**

### Buyer allows revised response

- The buyer will normally allow revised responses.
- To create a revised response, select 'Create Response' in the Actions drop down list and click the 'Go' button.
  - Repeat the above procedure to create a new response.
  - Please note; this replaces your previous response; the buyer will consider your latest response only.

| Negotiations > RFQ: 129539 >                                                 |               |               |              |          |                                                  |                      |                   |
|------------------------------------------------------------------------------|---------------|---------------|--------------|----------|--------------------------------------------------|----------------------|-------------------|
| Quote History (RFQ 129539)                                                   |               |               |              |          |                                                  |                      |                   |
|                                                                              |               |               |              |          |                                                  | Online Discussi      | ons Create Quote  |
| Title <u>Training 28/8/13 Example 1</u><br>Time Left <b>24 days 21 hours</b> |               |               |              |          | Status Active<br>Close Date 23-Sep-2013 13:19:16 |                      |                   |
| Supplier 🔺                                                                   | Supplier Site | Contact       | Quote        | Status   | Quote Total (GBP)                                | Time of Quote        | Quote Valid Until |
| AJS TRAINING                                                                 | PR1 9AS       | SPENCER, ANNE | 51472        | Active   | 22.20                                            | 29-Aug-2013 14:45:25 |                   |
| AJS TRAINING                                                                 | PR1 9AS       | SPENCER, ANNE | <u>51419</u> | Archived | 22.37                                            | 28-Aug-2013 11:42:22 |                   |

 All responses can be viewed via 'View Quote History' in the Actions list; the latest quote is 'Active' and all previous quotes are 'Archived'.

#### Buyer does not allow revised response

- Exceptionally, the buyer may not allow multiple responses.
- A warning will be displayed when you submit your response; 'Buyer has requested for you to submit a single, best quote'.
- You will not be able to submit a revised response.

### Multiple Responses (Additional Responses)

- You will be informed by the buyer if multiple responses are allowed.
- To create a multiple response, select 'Create Response' in the Actions drop down list and click the 'Go' button.
  - Repeat the above procedure to create an additional response.
  - Please note; this is in addition to your previous response; the buyer will consider all of your responses.
  - All responses can be viewed via 'View Quote History' in the Actions list; all quotes are 'Active'.

### Multiple Rounds of Negotiation

- A negotiation may be carried out over several rounds.
- Once the initial round has closed, the buyer may create a new round of negotiation.
- The negotiation number for a second round of negotiation will start with the same first 6 numbers as the original negotiation, but followed by '-2' <sup>127041-2</sup> for a second round, or '-3' for a third round.
- Suppliers will be notified via email and the worklist if they have been shortlisted or not. Shortlisted suppliers will be invited to participate in the new round of negotiation.
- Respond to a second-round negotiation the same way as to the initial negotiation.

If you need further assistance please call the Customer Service team on: 0300 1236710.